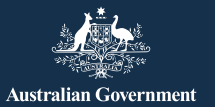

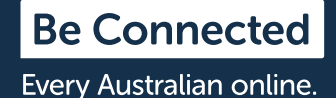

# 安全使用Facebook

Facebook是世界上使用最廣泛的社交媒體平台,而且受歡迎的程度 只增不減,僅僅在澳洲就有1500萬名活躍用戶。這個平台讓用戶能 夠:

- 與親友保持聯繫,特別是在旅行時
- 重新聯絡上您可能已經失去聯絡的人
- 分享相片和影片
- 加入有共同興趣的社團

只要妥善運用,Facebook就可以成為令人愉快的娛樂來源,也是很好的聯絡方式。

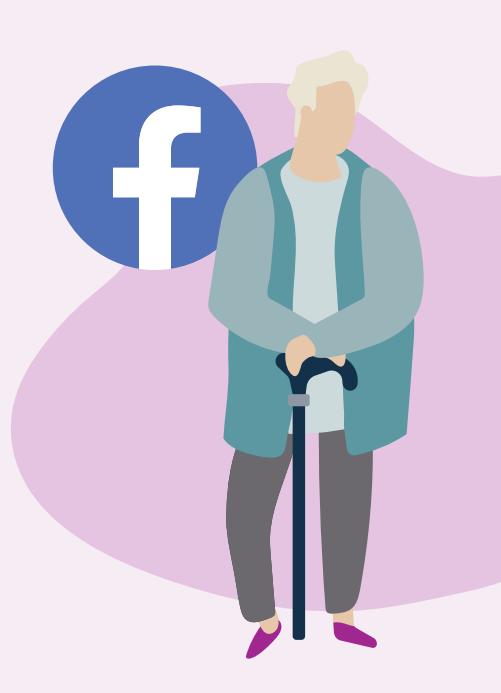

### Facebook的介面外觀

您的Facebook個人檔案(Profile) 頁面是個人相片和經歷的集合, 講述著您的故事。頁面上有您的 大頭貼照(Profile photo)(a)、簡 介(Profile information)(b)、相片 (Photos)(c)和朋友名單(Friends list)(d)。

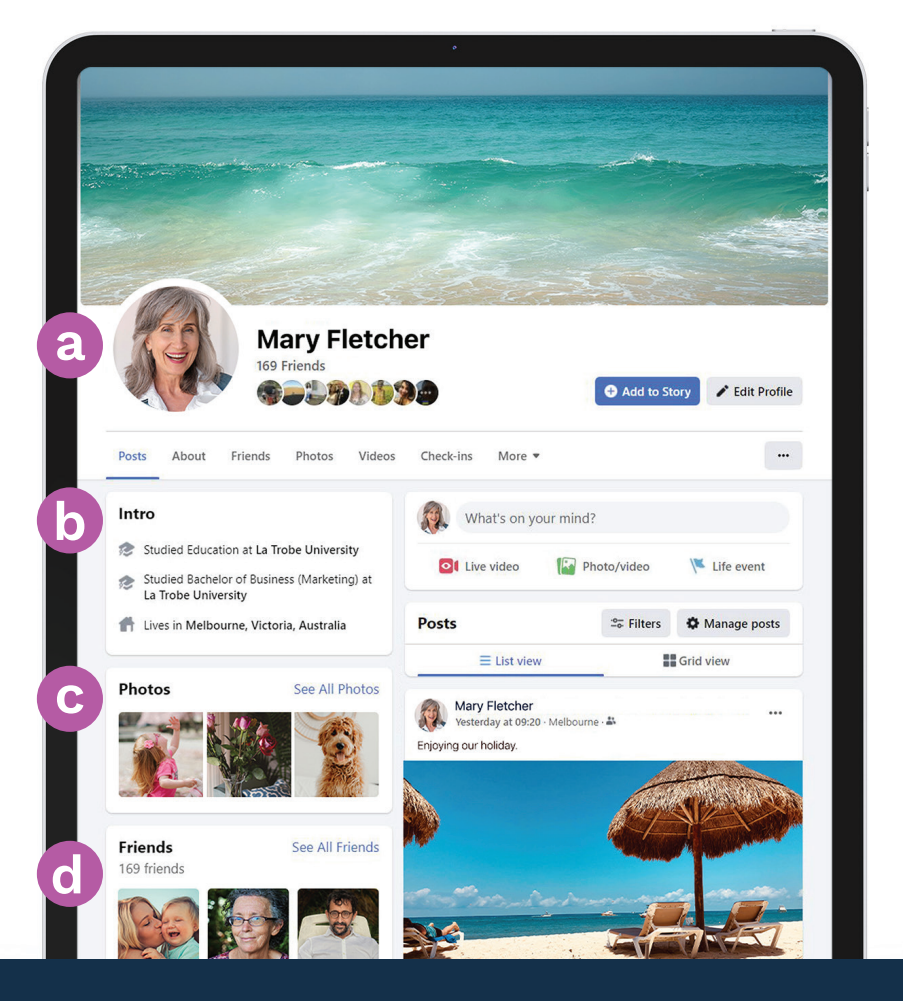

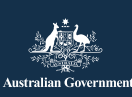

eSafety Commissioner

本課程由eSafety開發,是Be Connected措施的 一部份。

esafety.gov.au

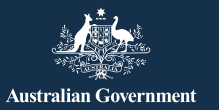

**Be Connected** Every Australian online.

### 管理Facebook隱私設定

透過調整隱私設定,您可以控制哪些人看得到您Facebook個人檔案頁面上的動態和相片。使用手提電腦時, 點擊任何Facebook頁面右上方的向下箭頭 (♥),並點選下拉選單中的「設定和隱私」(Settings & Privacy)即可 看到更多選項。

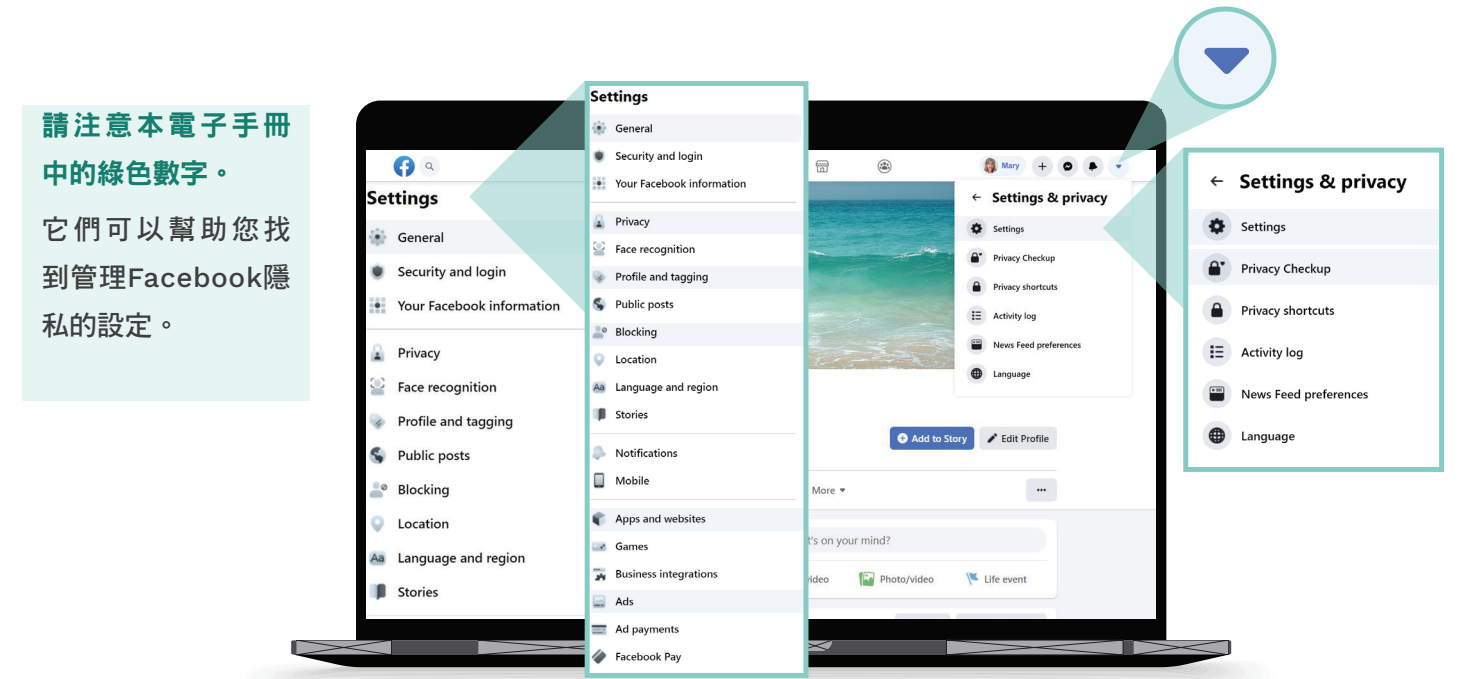

#### 我想要管理誰能看到我的相片

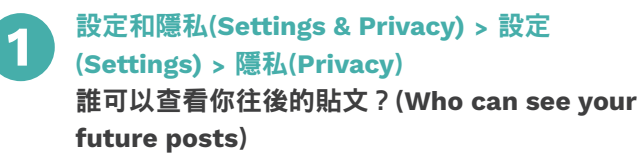

您應該將這個設定為「朋友」(Friends)而不是「所有人」 (Public),或是設定為只有特定朋友能看到您的貼文。您還 可以決定誰能看見您發文時鍵入的內容或是添加的相片或 影片。

#### 我想要管理誰能聯絡我

2 設定和隱私(Settings & Privacy) > 設定(Settings)> 隱私(Privacy) 其他人如何尋找和聯絡你(How people can find and contact you)

選擇誰可以傳送交友邀請給您(例如:「所有人」

(Everyone)或只有「朋友的朋友」(Friends of Friends)) 以及誰可以查看您的朋友名單。您還可以限制誰可以用您的 電話號碼或電子郵件地址搜尋到您。

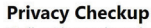

We'll guide you through some settings so that you can make the right choices for your account. What topic do you want to start with?

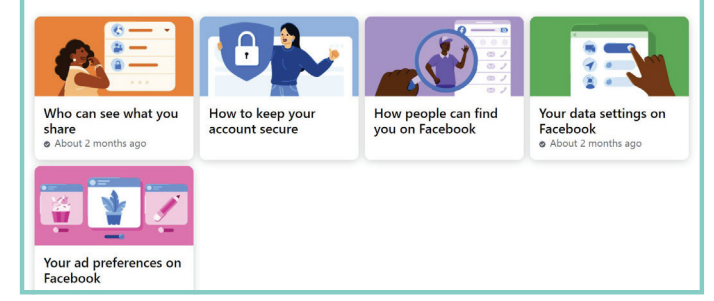

### 您還可以透過以下方式調整您的隱私設定: 設定和隱私(Settings & Privacy) > 隱私設定檢查 (Privacy Checkup)

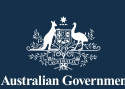

...

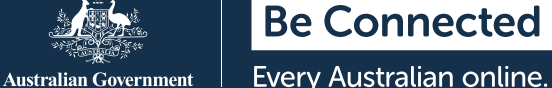

我不希望我的名字出現在其他人發佈的相片和動 態中

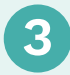

設定和隱私(Settings&Privacy)>設定(Settings)> 個人檔案和標籤(Profile and Tagging)

選擇誰可以在您的Facebook個人檔案頁面上發文,誰可 以看到其他人在您個人檔案頁面上發佈的貼文,以及誰可 以看到您被標註在內的貼文。您還可以審查您被標註在內 的貼文,決定是否要顯示在您的Facebook個人檔案頁面 上。

### 我想要管理誰能聯絡我

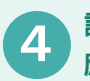

設定和隱私(Settings&Privacy)>設定(Settings)> 應用程式和網站(Apps and Websites)

限制Facebook與其他網站分享您的年齡、性別和朋友名 單等資訊。這樣可以防止其他網站利用這些資訊向您投放 廣告!

### 我希望我的對話不公開

您可以使用Facebook Messenger (a)向個別朋友 或小組發送私訊。Messenger的工作原理類似於 電郵,因此您的對話不會出現在Facebook個人檔 案頁面上被其他人看見。

### 我不希望每次使用Facebook時,別人都可以 看到我在線上

您可以在Messenger欄位(b)看到目前正在使用 Facebook的朋友名單。他們名字旁邊的綠點代表 您可以和他們聊天。

如果您不想讓別人看到您正在使用Facebook, 請點擊頁面右上方的Messenger欄位中的三點圖 標(c),並點選「關閉上線狀態」(Turn Off Active Status)(d)。

Turn off Active Status for all contacts

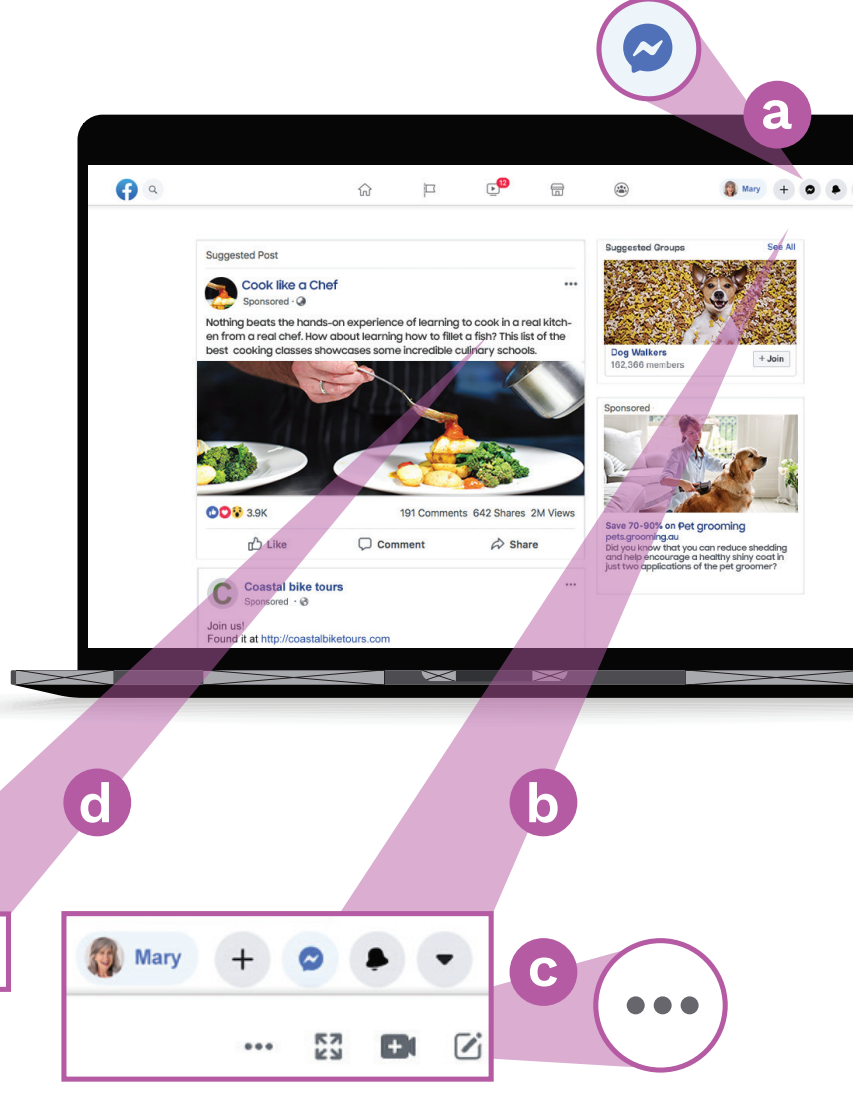

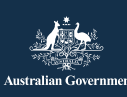

本課程由eSafety開發<sup>,</sup>是Be Connected措施的 一部份。

0

esafety.gov.au

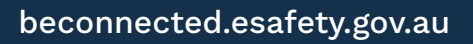

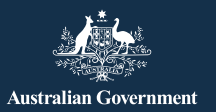

Be Connected Every Australian online.

# 小心Facebook上的「寂寞芳心」騙局

騙徒用盜來的圖片建立假Facebook帳戶,並假冒成在尋找伴侶的孤單、喪偶 或離婚人士。他們通常透過Facebook私訊,或是Words with Friends等可以 在Facebook上玩的遊戲來接觸受害人。他們會花費數週或數月的時間嘗試獲 取您的信任,接著就會騙您他們遭遇財務問題。

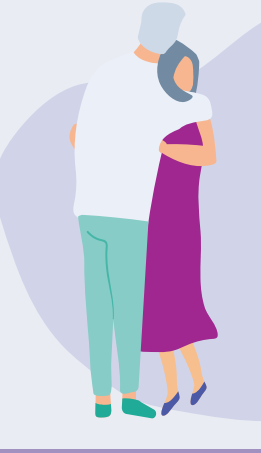

### 應該注意的警訊

對於很快就對您表示愛慕之情,接著暗示自己需要財 務幫助的人;以及自稱因為財務問題而沒辦法跟您見 面的人都要保持警覺。警惕他們故事中前後矛盾的地 方。

# 其他Facebook騙局

#### 彩券騙局

這類騙局會透過訊息通知您贏了彩券,但要支付 一筆小額費用才能領獎。您可能還會被要求提供 銀行帳戶資料和住址等個人資訊。

請記得,合法抽獎活動絕對不會要您先支付費用 才能領獎,而且除非您實際參加了抽獎,否則不 會贏得彩券或獎項。

#### 虛假的緊急狀況騙局

您可能會在Facebook上收到聲稱是來自家人或 朋友的訊息,說他們被困在海外或處於緊急情 況,需要您轉帳。轉帳之前請先做好調查。

#### 您可以做什麼

- 對於主動與您建立友誼或戀情,接著開始提起財務
  問題的人,仔細考慮是否要信任他們。
- 用Google圖片(Google Images,網址:images, google.com)檢查對方的相片是否是從別處盜來 的。
- 查看對方Facebook個人檔案頁面上的貼文是否有 留言或讚。如果不多,對方的朋友名單可能是假造 的。
- 請勿轉帳或將銀行帳戶或信用卡資料給您沒有實際
  見過面的人。

### 我好像被騙了。我該怎麼辦?

- 如果您損失了錢,請立刻聯絡您的銀行,看看是否可以停止或撤銷任何付款。
- 向澳洲競爭和消費者委員會(Australian Competition and Consumer Commission)通報,網址:scamwatch.gov.au/report-a-scam。
- 如果您認為有不應該的人拿到您的線上帳戶登入資料,請立刻更改您的線上密碼。

如果您想談談被騙的事情,可以使用支持服務。

Lifeline : 13 11 44 Beyondblue : 1300 22 4636 MensLine : 1300 78 99 78

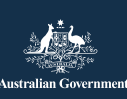

esafety.gov.au

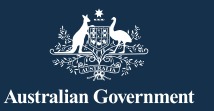

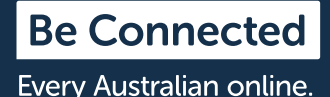

## Facebook廣告

Facebook會根據您的使用模式,向您展示您可能感興趣的廣告,而且這類廣告很容易被誤認為您認識的人 發佈的貼文。Facebook廣告的左上角會有「贊助」(Sponsored)、「建議」(Suggested)或「廣告」 (Advertisement)字樣。

### Facebook如何嘗試定製廣告?

Facebook基於對您的認識向您展示廣告。它從以下 方面收集您可能感興趣的內容:

- 您的個人資料,其中包括您的年齡、性別和位置
  (包括您連線上網的位置)
- 您在Facebook上按讚、分享或留言過的內容
- 您瀏覽過的網站
- 您用Google或其他搜尋引擎進行過的搜尋——例如,如果您用Google搜尋過健康保險,那麼醫療保健公司的廣告就可能會出現在Facebook上

### Facebook安全建議

不要公開發佈您的住家或工作地址、電話號碼、 電郵地址及財務資料等個人資訊。

不要覺得您一定要接受每個交友邀請。您可以選 擇忽略。

### 6 設定和隱私(Settings & Privacy) > 設定 (Settings)> 封鎖(Blocking)

您可以使用「封鎖」(Blocking)設定來阻止人 們聯絡您和查看您發佈的內容,或是停止看到他 們的貼文。對方不會知道您已經封鎖他們。

### 管理您看到的廣告

5 設定和隱私(Settings & Privacy) > 設定(Settings) > 廣告(Ads)> 廣告偏好(Ad Preferences)

「廣告偏好」(Ad preferences)選單中有一系列選 項可用於管理您看到的內容。您可以:

- 刪除感興趣的主題
- 刪除您互動過的廣告商
- 控制廣告商能夠存取哪些關於您的資訊
- 阻止廣告商關注您不在Facebook時的活動

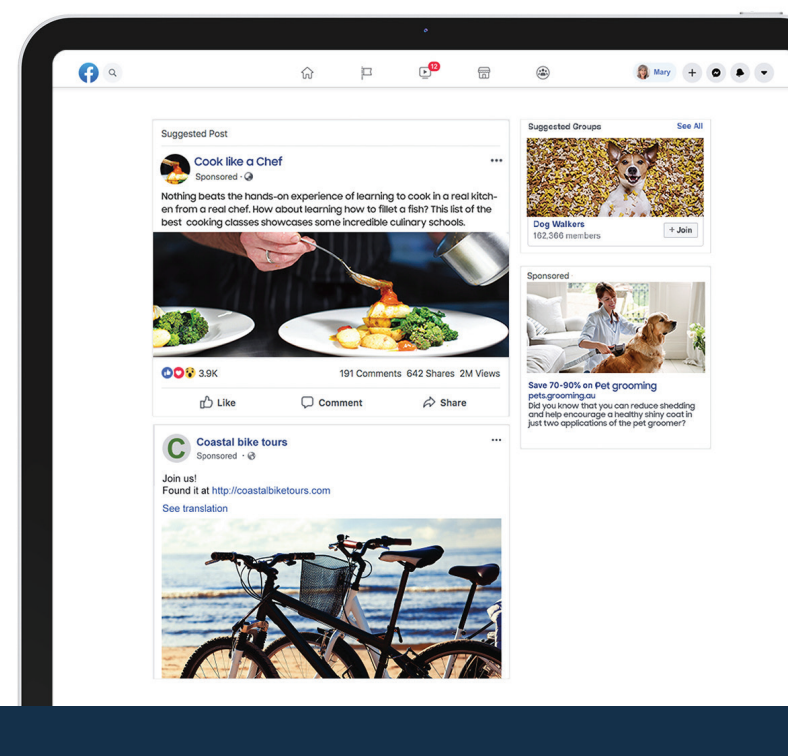

esafety.gov.au

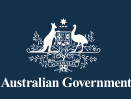

本課程由eSafety開發,是Be Connected措施的 一部份。